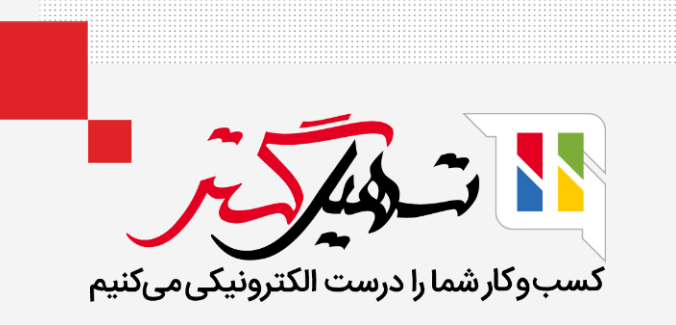

# تفاوت بین محصولات اختیاری و لوازم جانبی در سازمان یار

قدرت گرفته از Odoo ERP

## مقدمه

- اودوو هنگام خرید یک محصول، طیف وسیعی از گزینههای جایگزین را در اختیار مشتری نهایی قرار میدهد، مانند ارائه
   اقلام اضافی که به طور خاص به کالا، لوازم جانبی و محصولات اختیاری در تجارت الکترونیک متصل هستند.
   محصولات اختیاری:
  - استفاده از محصولات اختیاری یک تکنیک تجاری برای فروش محصولات مکمل و یک محصول کلیدی است.
    - هدف ارائهی اقلام با ارزش و مرتبط به مشتریان است.
- به عنوان مثال، اگر خریدار تصمیم به خرید وسیله نقلیه داشته باشد، این انتخاب را دارد که یک صندوق عقب اتوماتیک
   بازشونده و صندلی ماساژور را سفارش دهد یا چنین اقلام باکیفیتی را خریداری نکند و فقط وسیله نقلیه خود را بخرد.

## مقدمه (ادامه)

## محصول جانبی:

- مواردی هستند که می توانند مکمل یا حمایت کننده خرید یک محصول باشند.
- فروش پیشنهادی شکل سنتی فروش است که صاحب مغازه برای تولید سود بیشتر شرکت تجربه کرده است.
- از طریق این روش فروش، صاحب مغازه امکان ترجمه های احتمالی را به مصرف کننده ارائه می دهد و همچنین موارد
   دیگری را پیشنهاد می کند که می تواند تا حد زیادی با توجه به نیازهای احتمالی مشتری به نفع مشتری باشد.
  - به عنوان مثال، اگر کاربر یک کامپیوتر بخرد، صفحه کلید یک محصول جانبی است.

## اول به بخش وب سایت > پیکربندی > تنظیمات میرویم.

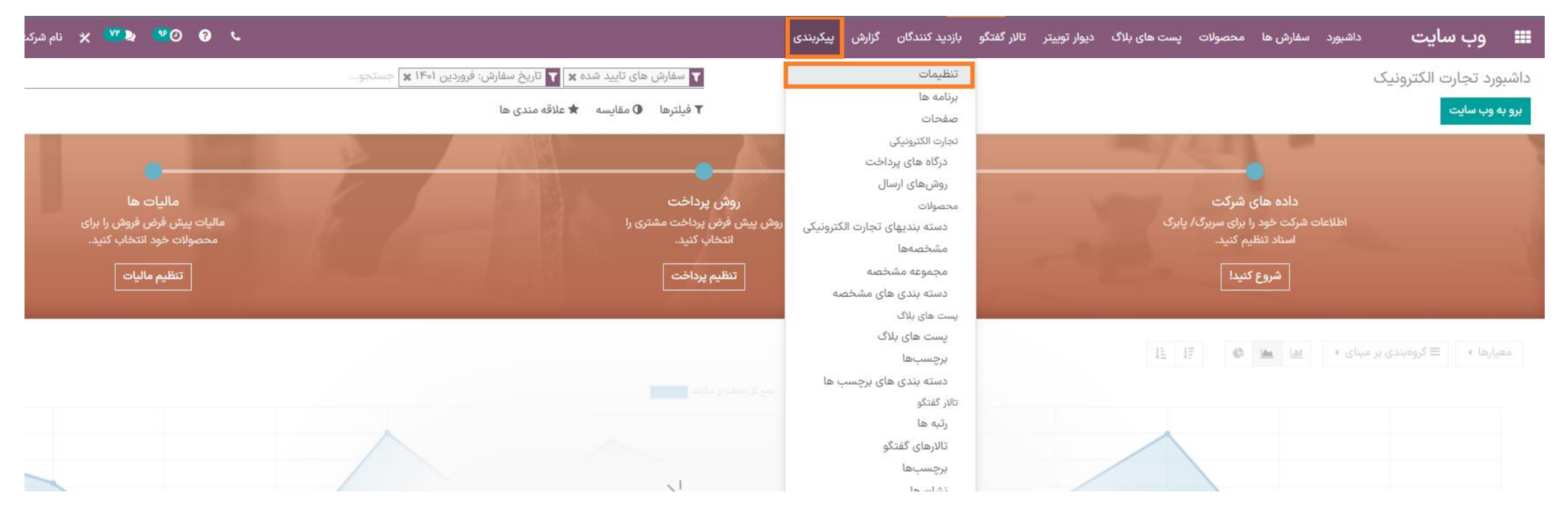

## گزینهی "محصولات اختیاری" را فعال کنید.

|       | وب سایت           | داشبورد سفارش ها            | محصولات ب                        | پست های بلاگ       | ديوار توييتر      | تالار گفتگو | بازدید کنندگان | گزارش پیکرب                | بندى               |                                |  |  |
|-------|-------------------|-----------------------------|----------------------------------|--------------------|-------------------|-------------|----------------|----------------------------|--------------------|--------------------------------|--|--|
| تنظي  | مات               |                             |                                  |                    |                   |             |                |                            |                    | جستجو                          |  |  |
| ذخيره | انصراف            |                             |                                  |                    |                   |             |                |                            |                    |                                |  |  |
| ٠     | ▲<br>نظیمات عمومی | محصولات                     |                                  |                    |                   |             |                |                            |                    |                                |  |  |
| 0     | CRN               | ⊻ گونه                      | te dd dae o                      | -l- 20 -l11        | 81                |             |                | حصولات اختيار;             | ى.                 |                                |  |  |
| 2     | روش               | فروش انوار<br><b>ج مشخص</b> | ع محصول با است<br><b>مها</b>     | فاده از ویژدی های  | (اندازه ، رنگ ، ز | و عیرہ)     |                | مايش سريع محد              | صولات اختیاری هندا | م افزودن به سبد حرید           |  |  |
| -     | جاره              | 🔽 محتوای دی                 | جيتالى                           |                    |                   |             |                | بست های علاقه              | مندى               |                                |  |  |
|       | سانه های اجتماعی  | فروش محا                    | توا برای دانلود و ب              | یا لینکهای آدرس ار | ينترنتى           |             |                | ىكان ذخيرہ محد<br>•        | صولات در لیست علاة | نه مندیها برای خریداران برگشتی |  |  |
| 0     | ب سایت            | ابزار معایس<br>امکان مقای   | <b>له محصول</b><br>سه محصولات بر | اساس مشخصه «       | مایشان برای خری   | داران       | ~              | <b>بار</b><br>دیریت موجودی | ، محصولات          |                                |  |  |
|       | موزش الكترونيكى   |                             |                                  |                    |                   |             |                | بار                        |                    | -                              |  |  |
|       | ەرىد              |                             |                                  |                    |                   |             |                | بالت                       | فروش بدون توجه     | به موجودی 🕞                    |  |  |
| ¥     | ببار              |                             |                                  |                    |                   |             |                |                            |                    |                                |  |  |
|       |                   |                             |                                  |                    |                   |             |                |                            |                    |                                |  |  |

#### سپس به بخش وب سایت > محصولات > محصولات میرویم.

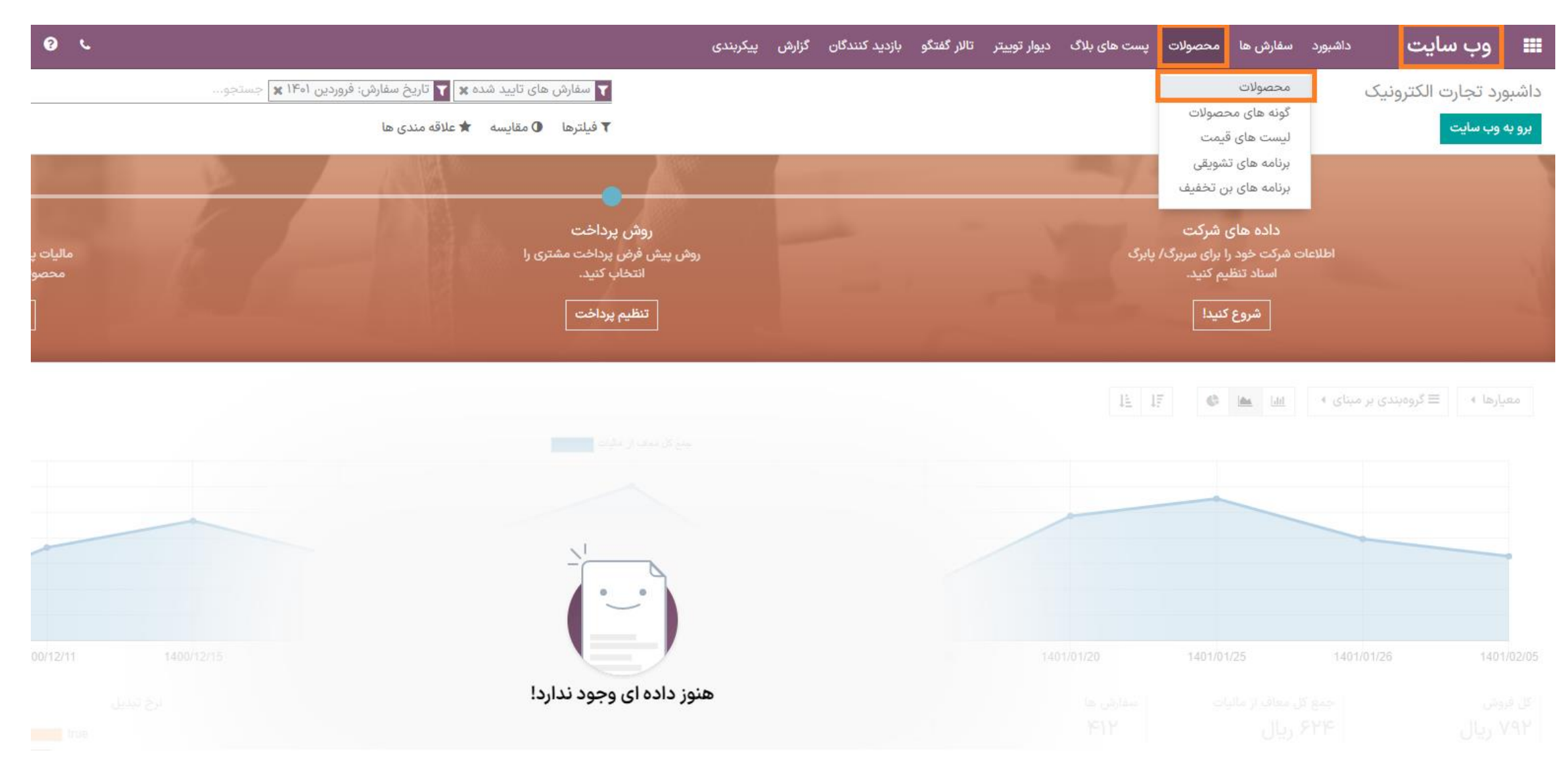

## یک محصول انتخاب کنید.

| 🌆 علیرضا غضنفری | 🎍 😧 💇 🗶 نام شرکت شما                |             |                       |                           | نالار گفتگو بازدید کنندگان گزارش پیکربندی | ولات پست های بلاگ دیوار توییتر ن | <b>وب سایت</b> داشبورد سفارش ها محص |     |
|-----------------|-------------------------------------|-------------|-----------------------|---------------------------|-------------------------------------------|----------------------------------|-------------------------------------|-----|
| Q               |                                     |             |                       | 🝸 منتشر شده 🗶 جستجو.      |                                           |                                  | صولات                               | مح  |
| ⊙ 🏭 😑           | <ul> <li>&gt; 15 / 1-15</li> </ul>  |             | مبنای 🔺 علاقه مندی ها | 🔻 فیلترها 🛛 🖃 گروهبندی بر |                                           |                                  | عاد 🛓                               | ايج |
| :               | تعداد پیش بینی شده واحد اندازه گیری | تعداد موجود | بهای تمام شده         | قيمت فروش                 | مستول                                     | کد محصول                         | نام محصول                           |     |
|                 | ۹- واحد                             | ۹-          | ہ ریال                | ۵٫۲۰۰٫۰۰۰ ریال            | 🔮 علیرضا غضنفری                           |                                  | ال ال 💱 پاف ۱                       |     |
|                 | ۲۰ واحد                             | ۲۰          | ہ ریال                | ۵٫۰۰۰ ریال                | 🔮 علیرضا غضنفری                           | 00 <sup>10</sup>                 | 💠 مبل راحتی                         |     |
|                 | واحد                                |             | ہ ریال                | ہ ریال                    | OdooBot 😳                                 | DISC                             | 💠 میل راحتی                         |     |
|                 | واحد                                |             | ہ ریال                | ۱ ریال                    | OdooBot 😳                                 | TIPS                             | 💠 میل سلطنتی                        |     |
|                 | واحد                                |             | ۱ ریال                | ہ ریال                    | OdooBot 😳                                 |                                  | 💠 میل راحتی ۲                       |     |
|                 | واحد                                |             | ہ ریال                | ۱ ریال                    | OdooBot 😳                                 |                                  | 💠 پورسانت                           |     |
|                 | ساعت                                |             | ہ ریال                | ۴۰ ریال                   | OdooBot 😳                                 |                                  | 💠 میل راحتی ۴                       |     |
|                 | ۵۳ واحد                             | 199         | • ریال                | ۲٫۵۰۰٫۰۰۰ ریال            | 🔮 علیرضا غضنفری                           |                                  | 💠 صندلی انتظار ۱                    | Þ   |
|                 | • واحد                              | o           | ہ ریال                | ۵٫۰۰۰٫۰۰۰ ریال            | 🔮 علیرضا غضنفری                           | 00                               | 💠 میل دو نفره ۲ - استعلام بها       |     |
|                 | -18 واحد                            | 18-         | ہ ریال                | ۱٫۵۰۰٫۰۰۰ ریال            | 🔮 علیرضا غضنفری                           | ۵۰۵                              | 💠 میل دو نفره ۱                     |     |
|                 | ۷۳۷ واحد                            | н           | ہ ریال                | ۲٫۰۰۰٫۰۰۰ ریال            | 🔮 علیرضا غضنفری                           |                                  | 💠 صندلی انتظار ۲                    |     |
|                 | ۲۳ واحد                             | ٥           | ہ ریال                | ۴٫۰۰۰٫۰۰۰ ریال            | 🔮 علیرضا غضنفری                           |                                  | 💠 صندلی انتظار ۳                    |     |
|                 | ۱۹۰ واحد                            | 194         | ہ ریال                | ۹٫۸۰۰٫۰۰۰ ریال            | 🔮 علیرضا غضنفری                           |                                  | 💠 صندلی غذاخوری                     |     |
|                 | واحد                                |             | ہ ریال                | ۱۴۰٬۰۰۰ ریال              | 🔮 علیرضا غضنفری                           |                                  | 💠 مجله اینترنتی مبلمان و دکوراسیون  |     |
|                 | ۵۸۰ واحد                            | 10          | ہ ریال                | ۸۰۰٬۰۰۰ ریال              | 🔮 علیرضا غضنفری                           |                                  | 💠 سنگ گرانیتی کف                    |     |
|                 | ۱ واحد                              | ۵           | ہ ریال                | ۵۸٫۰۰۰ ریال               | 🧶 علیرضا غضنفری                           |                                  | 💠 روغن مايع لادن                    |     |

## در زبانه "فروش"، محصولات اختیاری را اضافه کنید.

|         |                                                                        | پیکربندی  | گزارش   | زدید کنندگان | تگو ب            | یتر تالارگف | ديوار توي  | مای بلاگ | ېلات پست ه         | ا محصو       | سفارش ها               | داشبورد                     | وب سایت                                                                       | =                                                                                                    |
|---------|------------------------------------------------------------------------|-----------|---------|--------------|------------------|-------------|------------|----------|--------------------|--------------|------------------------|-----------------------------|-------------------------------------------------------------------------------|----------------------------------------------------------------------------------------------------|
|         |                                                                        |           |         |              |                  |             |            |          |                    |              |                        | تظار ۱                      | لات / صندلی ان                                                                | يحصوا                                                                                                    |
|         |                                                                        |           |         |              |                  |             |            |          |                    |              |                        |                             | انصراف                                                                        | ذخيره                                                                                                    |
|         |                                                                        |           |         |              |                  |             |            |          |                    | Ċ            | باره پر کردر           | سانی تعداد دو               | ی گونه ها به روز ر                                                            | پيكربند                                                                                                    |
| ادامه 🚽 | لیست مواد                                                              | نین سفارش | چوا     | احد<br>زه    | ۰.۰۰ (<br>در اجا | ولات        | انتقال محص | ≓        | واحد<br>ں بینی شدہ | ۵۳<br>کی پیش |                        | ۴۹ واحد<br>کی موجود         | برو به<br>وب سایت                                                             | 0                                                                                                    |
| ANA     |                                                                        |           |         |              |                  | FA          |            |          |                    |              |                        | ظار ۱                       | <sub>حصول</sub><br>مندلی انتظ                                                 | نام م<br>0                                                                                                    |
| 7.1     |                                                                        |           |         |              |                  |             |            |          |                    |              |                        |                             | قابل فروش است<br>قابل خریداری است<br>قابل هزینه کردن است<br>می توان اجاره داد | <ul> <li></li> <li></li> &lt;</ul> |
|         |                                                                        |           | سابدارى | انبار ح      | خريد             | یانه فروش   | اجارہ پا   | نیکی     | تجارت الكترو       | فروش         | گونه                   | های محصولات                 | للاعات عمومی تب                                                               | اط                                                                                                    |
|         | اشتراک ها<br>محصول اشتراک<br>محصول اشتراک<br>محصول ایمیل<br>قالب ایمیل |           |         |              |                  |             |            |          |                    | 6            | ی داده شد<br>ن داده شد | تعداد سفارش )<br>عداد تحویر | دور فاکتور<br>ست صدور فاکتور                                                  | صد<br>سياس                                                                                                    |
| -       |                                                                        |           |         |              |                  |             |            |          |                    |              |                        |                             | دادها<br>یط رویداد است                                                        | روي<br>آيا بل                                                                                                    |
|         |                                                                        |           |         |              |                  | [           | •          |          |                    |              | (*                     | (صندلی انتظار ۲             | ینه ها<br>مولات اختیاری                                                       | گزي<br>محص                                                                                                    |

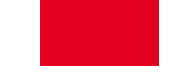

محصول لوازم جانبی و محصولات مرتبط را برای همان زیر برگه تجارت الکترونیک اضافه کنید و سپس ذخیره کنید.

|         |             | يندى            | گزارش پیکر       | دید کنندگان            | بتر تالارگفتگو باز | ت های بلاگ دیوار تویی        | ش ها محصولات پس                                                                           | داشبورد سقارا                                                                 | وب سایت              |
|---------|-------------|-----------------|------------------|------------------------|--------------------|------------------------------|-------------------------------------------------------------------------------------------|-------------------------------------------------------------------------------|----------------------|
|         |             |                 |                  |                        |                    |                              |                                                                                           | ی انتظار ۱                                                                    | حصولات / صندلی       |
|         |             |                 |                  |                        |                    |                              |                                                                                           |                                                                               | ن <b>خیرہ</b> انصراف |
|         |             |                 |                  |                        |                    |                              | پر کردن                                                                                   | روز رسانی تعداد دوباره پ                                                      | بیکربندی گونه ها به  |
| ادامه 🔻 | 👗 لیست مواد | ءُ قوانين سفارش | .ه واحد<br>اجاره | • 🖿 در                 | 🚔 انتقال محصولات   | ۶۱ واحد<br>پیش بینی شده      | ۵۷ واحد<br>موجود                                                                          | برو به<br>وب سایت                                                             | 0                    |
| 797     |             |                 |                  | FA                     |                    |                              | ر ۱                                                                                       | <sup>مصوں</sup><br>مندلی انتظار                                               | نام<br>0             |
| 715     |             |                 |                  |                        |                    |                              |                                                                                           | قابل فروش است<br>قابل خریداری است<br>قابل هزینه کردن است<br>می توان اجاره داد |                      |
|         |             | عسابدارى        | بد انبار «       | فروش خرب               | ی اجارہ پایانہ ا   | وش تجارت الكترونيكر          | ، محصولات گونه فر                                                                         | طلاعات عمومی تب های                                                           | 4                    |
|         |             | C               | ست پیش           | اجازه درخواه<br>فاکتور |                    |                              |                                                                                           | وشگاه                                                                         | فر                   |
|         |             |                 |                  |                        | •                  | صندلی ان 🗙)                  | مبلمان اداری / صندلی اداری /                                                              | سایت<br>ته بندی ها<br>ویر موقع قرار گرفتن<br>س                                | وب<br>دس<br>تص       |
|         |             |                 |                  |                        |                    |                              | Ð                                                                                         | U                                                                             |                      |
|         |             |                 |                  |                        | •<br>•<br>•        | یون ۲)<br>بیون ۲)<br>بیون ۲) | روش بدون توجه به موجودی<br>مجله اینترنتی مبلمان و دکوراس<br>مجله اینترنتی مبلمان و دکوراس | جود بودن فر<br>صولات مشابه (<br>صولات مرتبط (                                 | مو.<br>مد            |
|         |             |                 |                  |                        |                    |                              |                                                                                           | د کادو است ۲ مرافی کردن قیمت                                                  | خم                   |

#### سپس از داشبورد تجارت الکترونیک به وب سایت بروید.

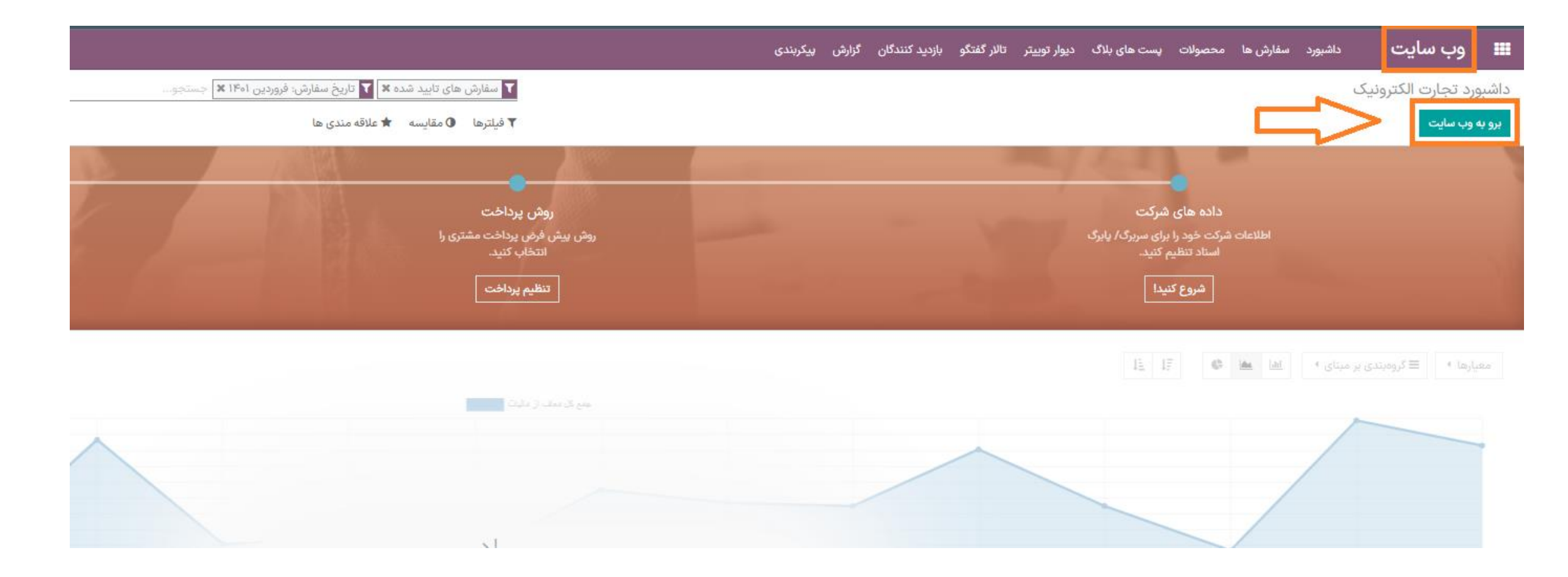

## محصول مورد نظر را از منوی فروشگاه انتخاب کنید.

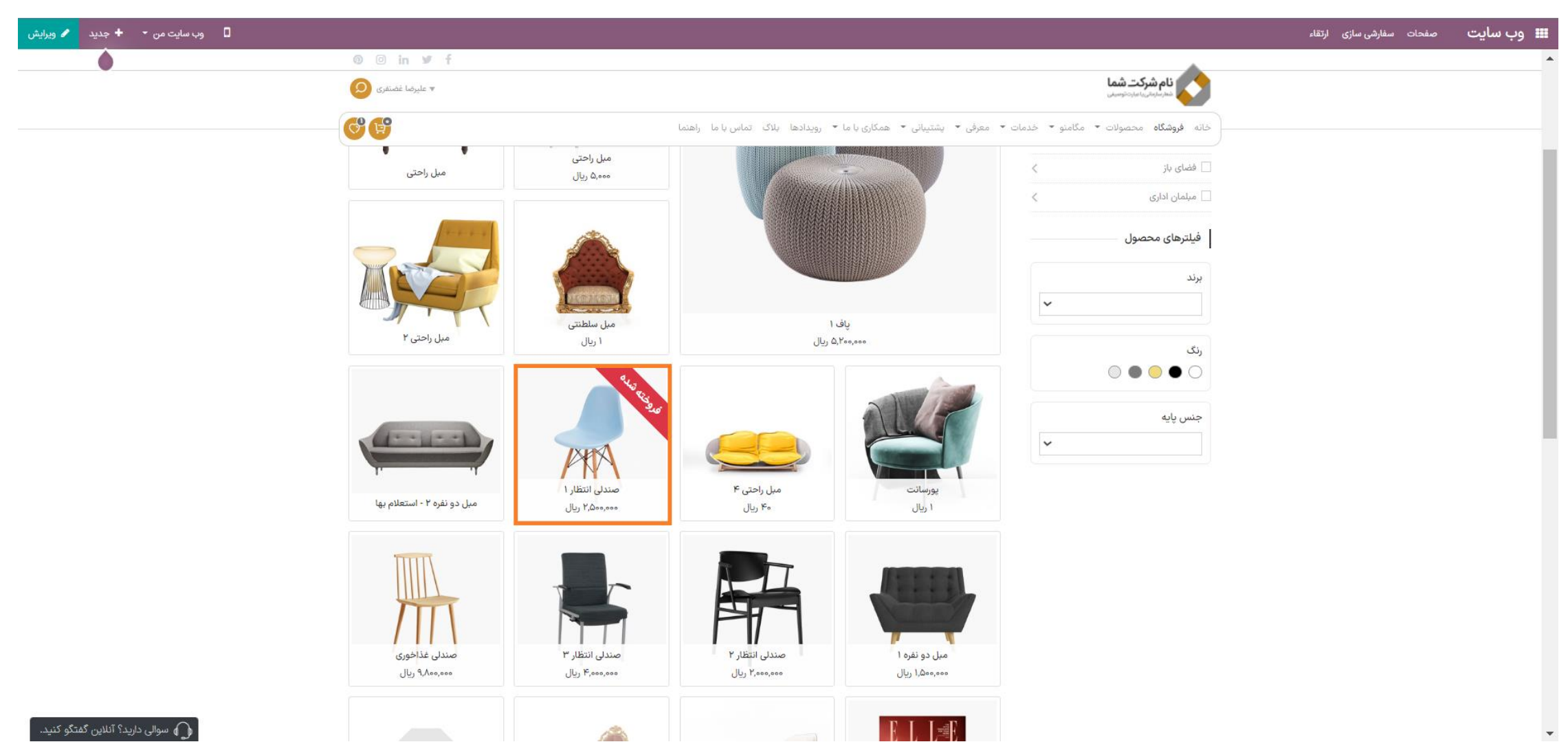

## روی گزینه افزودن به سبد خرید کلیک کنید.

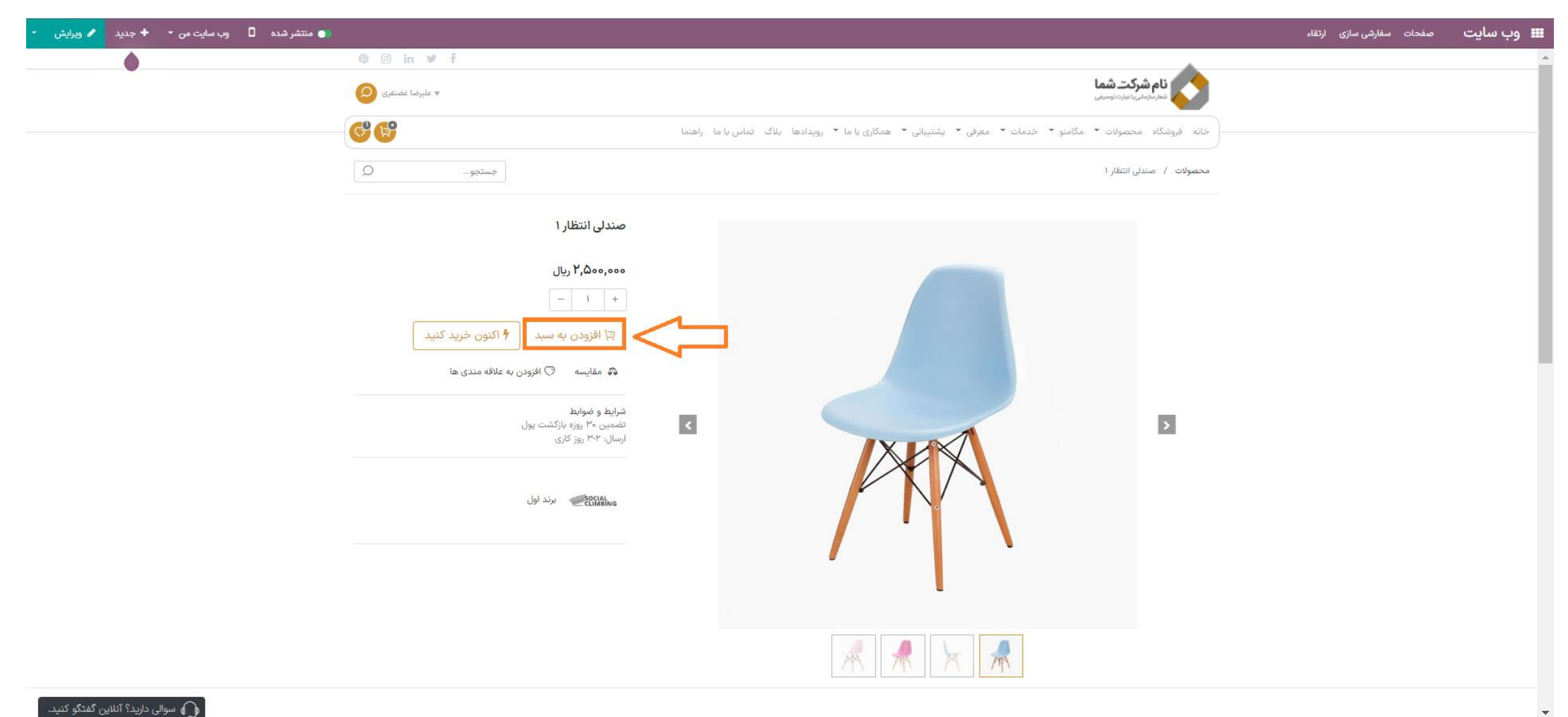

● همه محصولات اختیاری در این قسمت نشان داده شده است. محصولات را به سبد خرید اضافه کنید و به پرداخت ادامه دهید.

| 🖌 ویرایش 🔹 | وب سایت من 🝷 + جدید | 💿 منتشر شده |                 |                 |                                                                                     |                        | صفحات سفارشی سازی ارتقاء | 🎟 وب سایت |
|------------|---------------------|-------------|-----------------|-----------------|-------------------------------------------------------------------------------------|------------------------|--------------------------|-----------|
|            |                     |             |                 |                 |                                                                                     |                        |                          |           |
|            |                     |             | مليرضا غضنفرى 모 |                 | <b>ت شما</b><br>ماردترمینی                                                          | نام شرک<br>معارسارمانی |                          |           |
|            |                     |             | C C             | راهنما          | صولات * مگامنو * خدمات * معرفی * پشتیبانی * همکاری با ما * رویدادها بلاگ تماس با ما | خانه فروشگاه محم       |                          |           |
|            |                     |             | جستجو           |                 | التطار ا                                                                            | محصولات / صندلی ان     |                          |           |
|            |                     |             | _               |                 |                                                                                     |                        |                          |           |
|            |                     |             | ×               |                 | افزودن به سبد                                                                       |                        |                          |           |
|            |                     |             |                 | تعداد قيمت      | محصول                                                                               |                        |                          |           |
|            |                     |             | ریال            | Γ,Δοο,οοο – ι + | صندنی انتظار ۲                                                                      |                        |                          |           |
|            |                     |             | ارال م          | جمع کل: ۵۰۰,۰۰۰ | 7.15                                                                                |                        |                          |           |
|            |                     |             |                 |                 | گزینههای موجود:                                                                     |                        |                          |           |
|            |                     |             | ، الع<br>معبد   | الأرودي         | صندلی انتظار ۲                                                                      | 2                      |                          |           |
|            |                     |             | داخت            | ادامه خرید      |                                                                                     |                        |                          |           |
|            |                     |             |                 |                 | · · · ·                                                                             |                        |                          |           |
|            |                     |             |                 |                 |                                                                                     |                        |                          |           |
|            |                     |             |                 |                 |                                                                                     |                        |                          |           |

در سبد خرید، محصولات جانبی اضافه شده فهرست شدهاند آن هارا به سبد خرید اضافه کرده و پرداخت را انجام دهید.

| 🖌 وب سایت من 🔸 + جدید 🖌 ویرایش    |                                   |                     |                                         |                                                                    | صفحات سفارشی سازی ارتقاء | 🎞 وب سایت |
|-----------------------------------|-----------------------------------|---------------------|-----------------------------------------|--------------------------------------------------------------------|--------------------------|-----------|
| •                                 | @ © in ¥ f                        |                     |                                         |                                                                    |                          |           |
|                                   | ▼ علیرضا غضنفری 🔾                 |                     |                                         | نام شرکت شما<br>مدر سارمانی به ایران توسیلی                        |                          |           |
|                                   | - <b>6</b>                        | ، تماس با ما ارهنما | پشتیبانی 🝷 همکاری با ما 🍷 رویدادها بلاگ | خانه فروشگاه محصولات 🛪 مگامنو 🔻 خدمات 👻 معرفی 👻                    |                          | _         |
|                                   |                                   |                     |                                         | صفحه اصلی 🗴 سید خرید                                               |                          |           |
|                                   |                                   |                     |                                         | •                                                                  |                          |           |
|                                   | تاييد سفارش                       |                     | آدرس                                    | بازبينى سفارش                                                      |                          |           |
|                                   | کا میفاند.                        | قيمت                | تعداد                                   | محصول                                                              |                          |           |
|                                   | دن شفارس<br>جمع جزء: ۲۵۰۰۰۰۰ بیال | ۴ ۲٫۵۰۰٫۰۰۰ ریال    | + 1                                     | صندلی انتظار ۱<br>کریمه: صندلی انتظار ۲                            |                          |           |
|                                   | مالیات: ۴۰۵٬۰۰۰ ریال              | ا ۲٫۰۰۰٫۰۰۰ ریال    | +                                       | صندلی انتظار ۲<br>گریده برای: صندلی انتظار ۱                       |                          |           |
|                                   | جمع کل: ۴٫۹۰۵٫۰۰۰ ۲۷ ریال         |                     |                                         | محصولات مشابه بیشنهادی:                                            |                          |           |
|                                   | من یک کوین تخفیف دارم             | افزودن به سبد       | ۱۴۰٬۰۰۰ ریال                            | مجله اینترنتی مبلمان و دکوراسیون                                   |                          |           |
|                                   | مرحله پرداخت                      |                     |                                         |                                                                    |                          |           |
|                                   |                                   |                     |                                         |                                                                    |                          |           |
|                                   |                                   | مرحلة پرداخت        |                                         | < ادامه حرید                                                       |                          |           |
|                                   | ىشتىلار                           | نې محصول (          | تعویض کالا                              | ر<br>السال الكان                                                   |                          |           |
|                                   | کر استیانی ۲۴ ساعته               | کیرانتی ۱۲ ماهه     | امکان تعویض کالا تا ۷ روز               | ارسال رایگان به سراسر کشور (                                       |                          |           |
|                                   |                                   |                     |                                         |                                                                    |                          |           |
|                                   | ارتباط با ما                      | پشتیبانی مشتریان    | درباره شرکت                             |                                                                    |                          |           |
|                                   |                                   |                     |                                         | با عضویت در خبرنامه، از جدیدترین محصولات و فروش ویژه ما باخبر شوید |                          |           |
|                                   |                                   |                     |                                         | sazmanyar@tashilgostar.com                                         |                          |           |
| Start 🕜 سوالی دارید؟ آنلاین گفتگو |                                   |                     |                                         |                                                                    |                          | -         |

## همه محصولات به خط سفارش اضافه شده اند، حال فرایند پرداخت را ادامه دهید.

| 🛛 وب سایت من 🔸 جدید 🖉 ویرایش |                                          |                            |                                                                                                    | صفحات سفارشی سازی ارتقاء | 🎞 وب سایت |
|------------------------------|------------------------------------------|----------------------------|----------------------------------------------------------------------------------------------------|--------------------------|-----------|
| •                            | 🛛 🗇 in 🎔 f                               |                            |                                                                                                    |                          |           |
|                              | عليرضا غضنفرى 🗨                          |                            | نام شرکت شما<br>مدارمان بارت توسیلی                                                                                                    |                          |           |
|                              | 696                                      |                            | خانه فروشگاه محصولات ◄ مگامنو ◄ خدمات ◄ معرفی ◄ پشتیبانی ◄ همکاری با ما ◄ رویدادها بلاگ تماس با ما راهنما                                                                                                    |                          |           |
|                              |                                          |                            | صفحه اصلی メ پرداخت                                                                                                    |                          |           |
|                              | ای ای ای ای ای ای ای ای ای ای ای ای ای ا | تار                        | يازيني سفارش آدرس                                                                                                    |                          |           |
|                              | تعداد قيمت                               | محصول                      | مورت حساب:                                                                                                    |                          |           |
|                              | ۲٬۵۰۹٬۰۰۰ ۱.۰ ۱                          | صندلی انتظار               | ایران، آذربایجان شرقی، تبریز، خیابان بهشتی، تقاطع بهشتی و مدرس، ساختمان سیمرغ، طبقه ۵، شرکت تسهیل گستر ، ۱۷۳۴۵۶۷۸۹<br><b>ارسال:</b><br>ایران، تهران، تهران، خیابان آزادی، ابتدای خیابان توحید، کوچه فراهانی، پلاک ۲۰، طبقه۳، واحد اول ساختمان نسیم، صندوق پستی ۱۶، ۱۷۳۴۵۶۷۸۹ |                          |           |
|                              | ۲,۰۰۰ ۲ ۲,۰۰۰ ریال                       | صندلی انتظار               | روش ارسال: هزینه تحویل رایگان (رکتان                                                                                                    |                          |           |
|                              | میلمان و ۱۴۰٬۰۰۰ ریال<br>۱۰۰             | مجله اینترنتی<br>دکوراسیون | پرداخت با                                                                                                    |                          |           |
|                              | ₀ ريال                                   | تحويل:                     | <ul> <li>به پرداخت ملت</li> <li>به درگاه به پرداخت ملت هدایت خواهید شد.</li> </ul>                                                                                                    |                          |           |
|                              | ۴٫۶۴۰٫۰۰۰ ریال                           | جمع جزء:                   |                                                                                                    |                          |           |
|                              | ۴۱۷,۶۰۰ ریال                             | ماليات:                    | <ul> <li>واریز به حساب</li> </ul>                                                                                                    |                          |           |
|                              | ۵٫۰۵۷٫۶۰۰ ریال                           | جمع کل:                    |                                                                                                    |                          |           |
|                              | من یک کوپن تخفیف دارم                    |                            | <b>∢</b> بازگشت به سید خرید                                                                                                    |                          |           |
|                              |                                          |                            | 🗋 موافقت می کنم با شرایط و ضوابط                                                                                                    |                          |           |

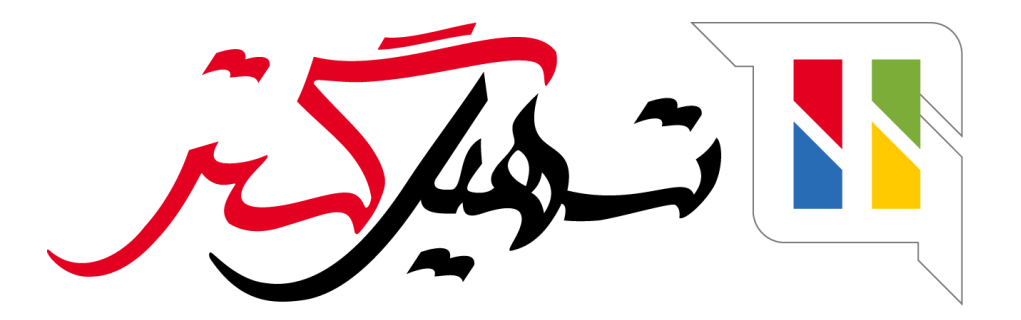

کسب و کار شما را درست الکترونیکی می کنیم.

www.tashilgostar.com